# Инструкция для регистрации в Электронной образовательной информационной среде (ЭОИС) ИРНИТУ

### 1. Общие сведения о процедуре регистрации в ЭОИС

Для регистрации в Электронной образовательной информационной среде (ЭОИС) Вам необходимо:

ШАГ 1: получить пароль у сотрудника, работающего с АРМ «Кафедра».

ШАГ 2: пройти регистрацию в ЭОИС на сайте ИРНИТУ (<u>http://www.istu.edu/</u>) при помощи выданного пароля.

ШАГ 3: подтвердить регистрацию в ЭОИС по e-mail.

## 2. Регистрация в Электронной образовательной информационной среде (подробно)

Для начала работы с Электронной образовательной информационной средой (ЭОИС) необходимо обратиться к сотруднику, работающему с АРМ «Кафедра». Сотрудник находит Вас в списках сотрудников кафедры.

| 🔯 Кафедра - Ак               | втоматизированных    | систем                         | -                   | -              |          |
|------------------------------|----------------------|--------------------------------|---------------------|----------------|----------|
| Сервис Вид                   | Документы Спра       | вочники Уч. процесс            | Отчеты Окно         | ?              |          |
| Сотрудн                      | ники кафедрі         | ы                              |                     |                |          |
| Документы                    | 😫 Сотрудники         | кафедры                        |                     |                |          |
| <b>i</b>                     | <b>Ма</b><br>Создать |                                | <b>Х</b><br>Удалить | Печать списка  | Созда    |
| Обращение в<br>тех.поддержку |                      | I II                           | •                   | ►              |          |
|                              | Поиск                | <u>В</u> начало                | <u>Н</u> азад       | <u>В</u> перед | <u>B</u> |
|                              | ФИО                  |                                |                     |                |          |
| Публикации                   | Авдошкин Пм          | Авлошкин Лындрий Александрович |                     |                |          |
| (=·=)                        | 🕨 🕨 Алексеева Ир     | Алексеева Ирина Николаевна     |                     |                |          |
|                              | Анисимова Ан         | Анисимова Анна владимировна    |                     |                |          |
|                              | Анненков Дан         | Анненков Данил Валерьевич      |                     |                |          |
| Аудитории                    | Аршинский Ва         | аим Леонидович                 |                     |                |          |

Открывает Вашу карточку и заходит во вкладку «Настройки и пароль».

| 💷 Преподаватель             |                             |                                   |
|-----------------------------|-----------------------------|-----------------------------------|
| Общее Области научных ин    | птересов Настройки и пароль | Дисциплины Практиканты Расписание |
| 📄 Пароль для интеграции с З | юис                         |                                   |
| Сотрудник Алексе            | ева Ирина Николаевна        |                                   |
| Пароль                      |                             |                                   |
| Подтверждение               |                             |                                   |
| E-mail                      |                             |                                   |
| ID в eLibrary               |                             |                                   |
|                             |                             |                                   |
|                             |                             |                                   |
|                             |                             |                                   |
|                             |                             |                                   |
|                             |                             |                                   |
|                             |                             |                                   |
|                             |                             |                                   |
| 24249                       |                             | Ок Отмена                         |

Вы должны придумать и ввести свой пароль для интеграции с ЭОИС, в поле «Подтверждение» введите этот пароль повторно. После чего нажмите кнопку «ОК».

| 💷 Преподаватель     |                 |                    |              |                 | - • 💌    |
|---------------------|-----------------|--------------------|--------------|-----------------|----------|
| Общее Области на    | учных интересов | Настройки и пароль | Дисциплины П | рактиканты   Ра | списание |
| 📄 Пароль для интегр | ации с ЭОИС —   |                    |              |                 |          |
| Сотрудник           | Алексеева Ирин  | а Николаевна       |              |                 |          |
| Пароль              | ******          |                    |              |                 |          |
| Подтверждение       | ******          |                    |              |                 |          |
| E-mail              |                 |                    |              |                 |          |
| ID в eLibrary       |                 | _                  |              |                 |          |
|                     |                 |                    |              |                 |          |
|                     |                 |                    |              |                 |          |
|                     |                 |                    |              |                 |          |
|                     |                 |                    |              |                 |          |
|                     |                 |                    |              |                 |          |
|                     |                 |                    |              |                 |          |
|                     |                 |                    |              |                 |          |
| 24249               |                 |                    |              | <u>О</u> к      | Отмена   |

Для продолжения регистрации Вам надо зайти на сайт ИРНИТУ (<u>http://www.istu.edu/</u>).

Вы можете попасть в свой личный кабинет ЭОИС двумя способами, которые описаны ниже.

<u>Первый способ.</u> На главной странице сайта ИРНИТУ нажать на кнопку «замочек», расположенную в правом верхнем углу.

| ИРНИТУ-университет с ×                                                                               |                     |            |
|----------------------------------------------------------------------------------------------------|---------------------|------------|
| $\leftrightarrow \rightarrow \mathbb{C}$ (i) www.istu.edu                                            |                     | ☆ :        |
| 16 ФЕВРАЛЯ 2018 НЕДЕЛЯ НЕЧЕТНАЯ РУС 💥 ENG 💽 ДЛЯ СЛА                                                  | АБОВИДЯЩИХ 🛛 🚾 ВКОН | НТАКТЕ     |
|                                                                                                    | f FAC               | EBOOK      |
| ИРКУТСКИЙ<br>НАЦИОНАЛЬНЫЙ<br>ИССЛЕДОВАТЕЛЬСКИЙ<br>ТЕХНИЧЕСКИЙ<br>УНИВЕРСИТЕТ                         | поиск               | Q<br>1 III |
| <ul> <li>Об ИРНИТУ - Деятельность - Абитуриенту - Студенту - Сотруднику</li> <li>- Начало</li> </ul> | Ŧ                   | >          |
|                                                                                                    |                     |            |

После чего откроется страница входа в Электронную образовательную информационную среду.

*Второй способ.* Во вкладке «Сотруднику», выбрать пункт «Личный кабинет преподавателя».

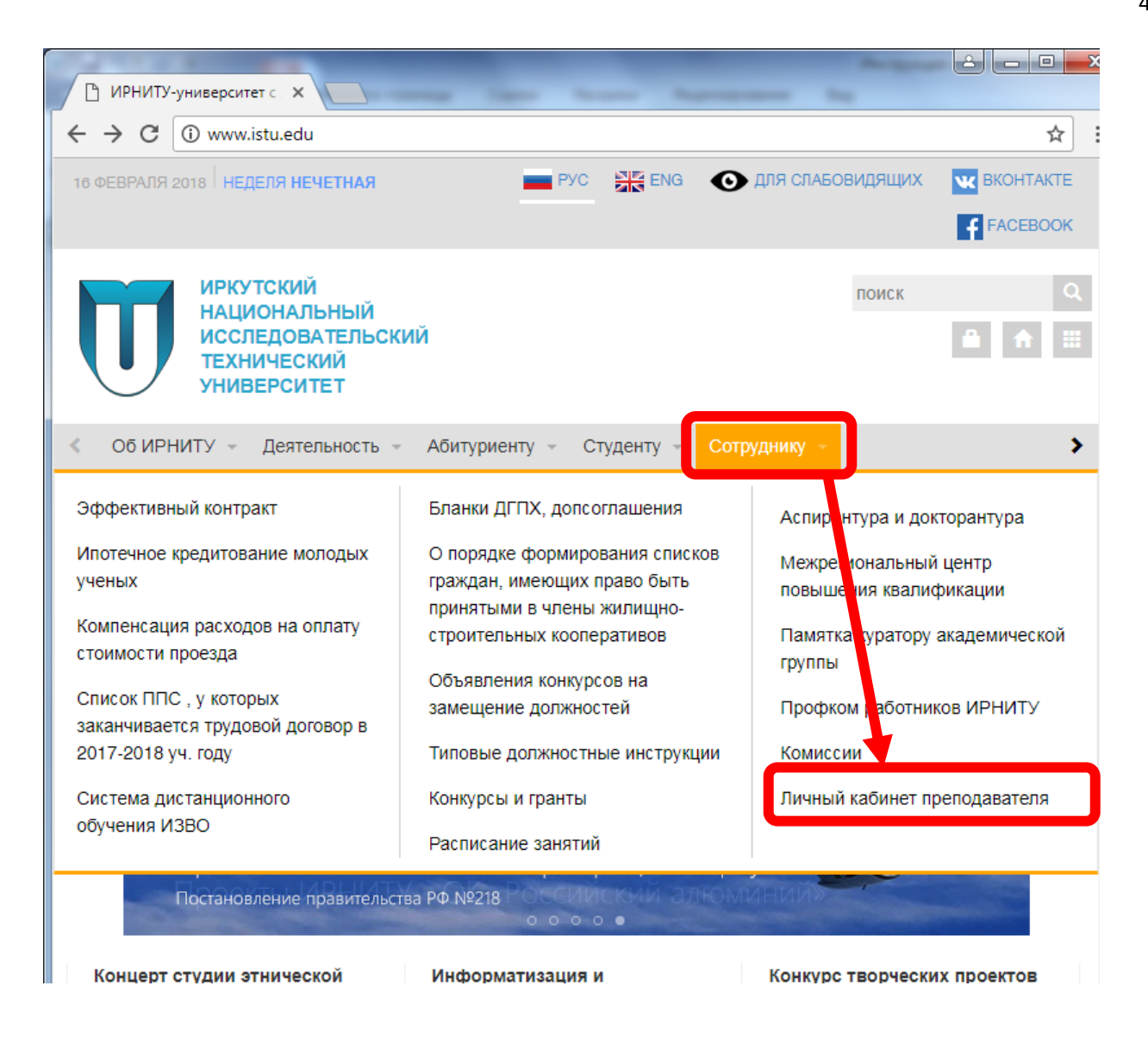

После чего откроется страница входа в Электронную образовательную информационную среду.

Для того чтобы зарегистрироваться в ЭОИС надо под текстом регистрация нажать на кнопку «Сотрудника», после этого отобразится следующая страница регистрации:

| Э Авторизация Х                                                        |
|------------------------------------------------------------------------|
| ← → С В Защищено   https://int.istu.edu/auth/?backurl=%2Fextranet%2F   |
| ИРКУТСКИЙ НАЦИОНАЛЬНЫЙ<br>ИССЛЕДОВАТЕЛЬСКИЙ<br>ТЕХНИЧЕСКИЙ УНИВЕРСИТЕТ |
| Авторизация                                                            |
| <mark>Ваш</mark> E-mail                                                |
| Пароль                                                                 |
| П Запомнить меня на этом компьютере                                    |
| Войти ЗАБЫЛИ СВОЙ ПАРОЛЬ?                                              |
| Регистрация                                                            |
| Учащегося Сотрудника                                                   |
|                                                                        |

В поле логин следует ввести ФИО полностью или E-mail, указанный Вами в АРМ «Кафедра». В поле пароль необходимо ввести пароль, который Вы получили у сотрудника, работающего с АРМ «Кафедра». После заполнения полей, нажать кнопку «Найти»

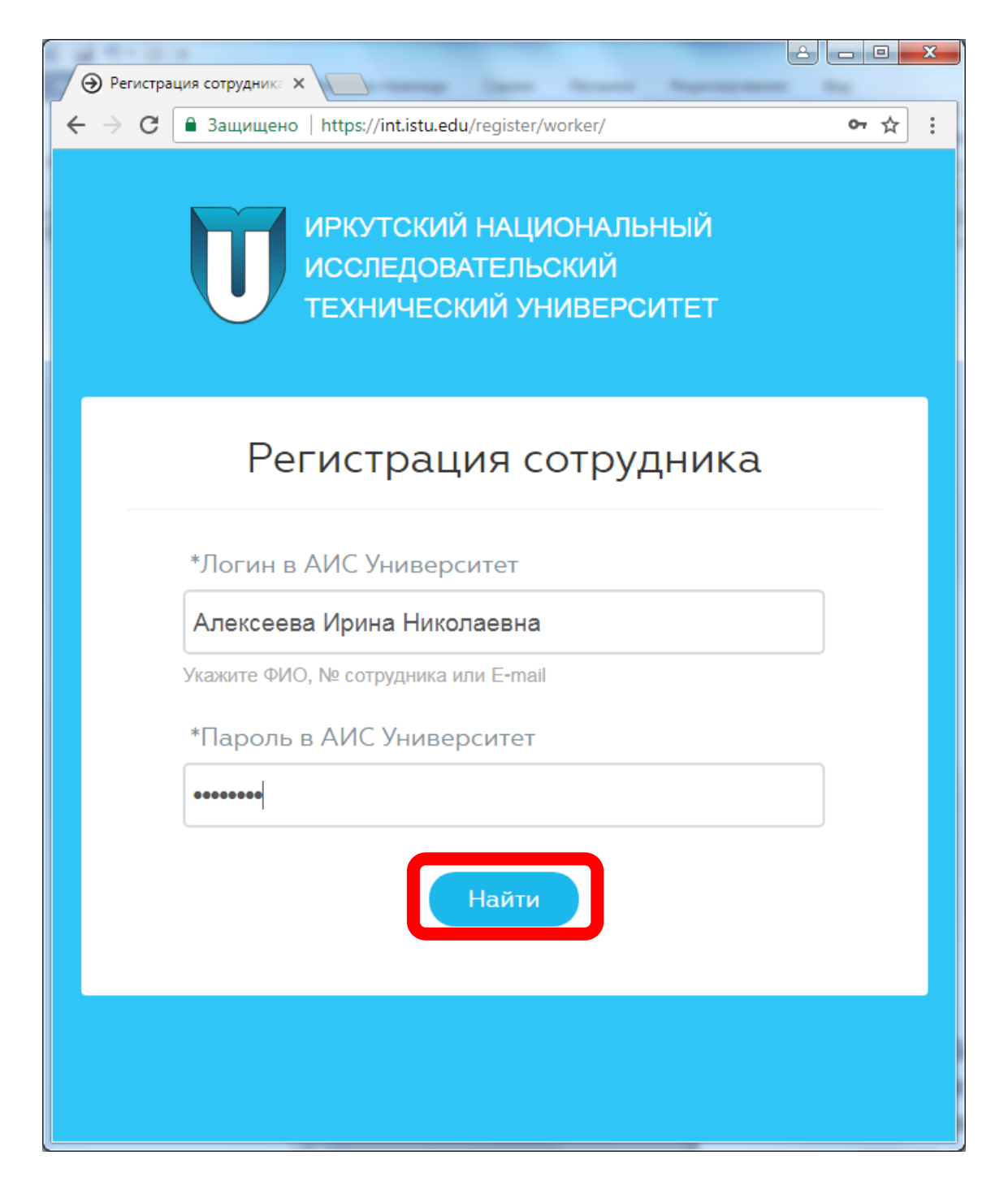

При успешном поиске отобразится страница с Вашими данными, на которой необходимо заполнить поля отмеченные \* (они являются обязательными): Е-mail, пароль, повтор пароля. После введения данных необходимо нажать на кнопку «**Регистрация**». Пароль может не совпадать с паролем, который Вы указывали в АРМ «Кафедра». Длина пароля должна быть не менее 6 символов. В дальнейшем Вы сможете изменить пароль самостоятельно.

| Регистрация сотрудника                                            |  |
|-------------------------------------------------------------------|--|
| отрудник найден. Заполните поля ниже для заверешения регистрации. |  |
| ΦΝΟ                                                               |  |
| Алексеева ирина николаевна<br>Регистрационный №                   |  |
| 24249<br>*Ваш e-mail (использутся как логин)                      |  |
|                                                                   |  |
| Ваш телефон                                                       |  |
| *Пароль                                                           |  |
|                                                                   |  |
| Минимальная длина пароля 6 символов<br>*Повтор пароля             |  |
|                                                                   |  |
| Регистрация                                                       |  |
|                                                                   |  |

После нажатия на кнопку на Вашу почту, которую Вы указали в поле «**Baш e-mail**», придет письмо со ссылкой для подтверждения регистрации.

Для завершения регистрации в Электронной образовательной информационной среде необходимо перейти по ссылке, указанной в письме.

### 3. Работа с Электронной образовательной информационной средой

Для начала работы с Электронной образовательной информационной средой (ЭОИС), необходимо пройти авторизацию. Для этого введите Ваш E-mail и пароль, указанный при регистрации. Затем нажмите кнопку **«Войти»** 

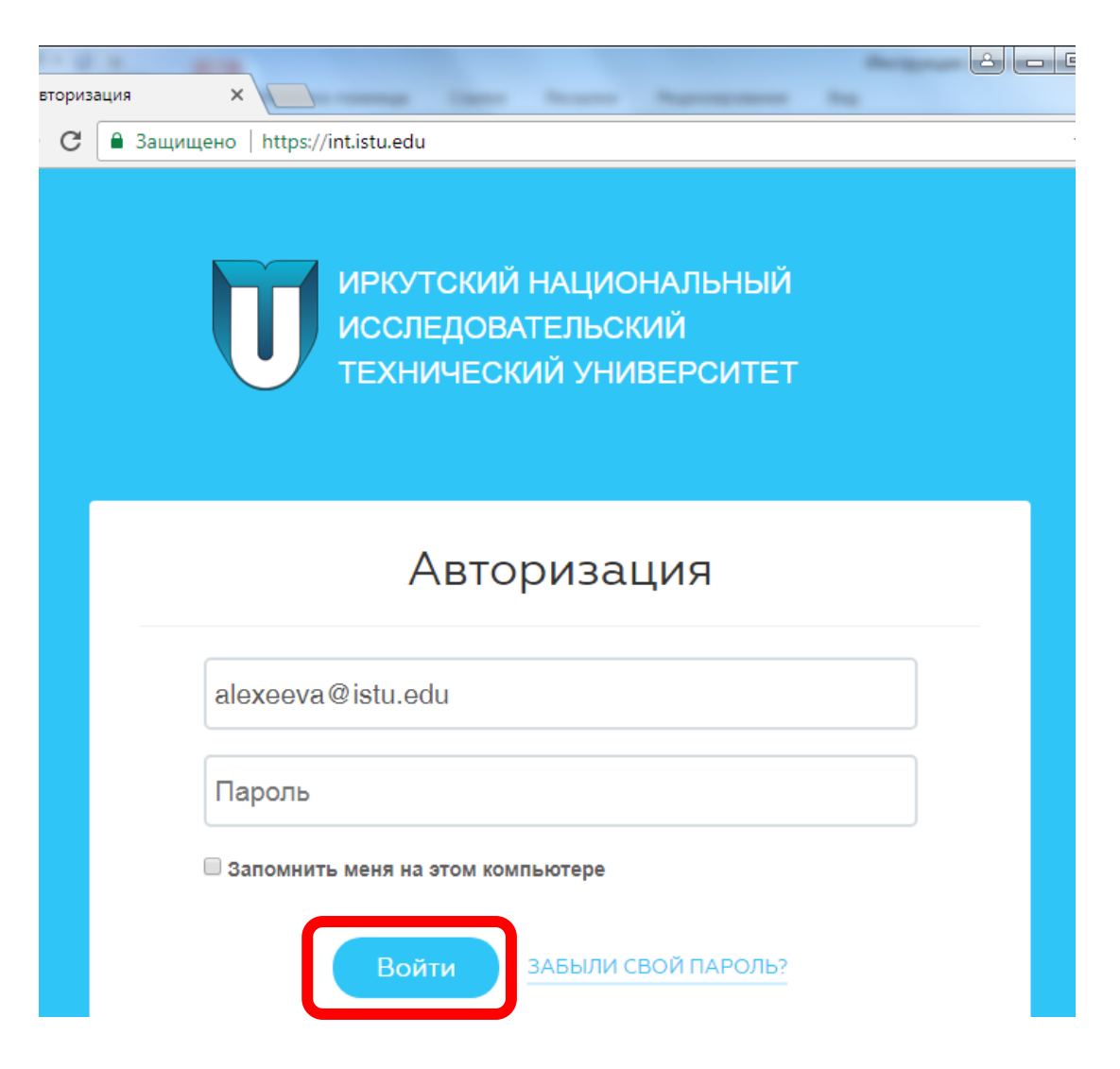

Если Вы забыли пароль, нажмите на ссылку «Забыли свой пароль?» и, следуя действиям, восстановите пароль.

|        | 1. mm                                                                  |                |
|--------|------------------------------------------------------------------------|----------------|
| вториз | ация Х                                                                 | The local data |
| C      | 🔒 Защищено   https://int.istu.edu                                      | \$             |
|        | ИРКУТСКИЙ НАЦИОНАЛЬНЫЙ<br>ИССЛЕДОВАТЕЛЬСКИЙ<br>ТЕХНИЧЕСКИЙ УНИВЕРСИТЕТ |                |
|        | Авторизация                                                            |                |
|        | alexeeva@istu.edu                                                      |                |
|        | Пароль                                                                 |                |
|        | 🔲 Запомнить меня на этом компьютере                                    |                |
|        | Войти ЗАБЫЛИ СВОЙ ПАРОЛЬ?                                              |                |

После нажатия на кнопку **«Войти»** у вас появится страница личного кабинета. В правом верхнем углу указано Ваше имя и фамилия. Если нажать на стрелочку, направленную вниз, рядом с именем и фамилией, появится список: моя страница, изменить личные данные, темы оформления, настройка уведомлений, выйти. С помощью данного списка Вы сможете управлять личным кабинетом. Под именем и фамилией, Вы так же можете видеть Ваши учебные группы.

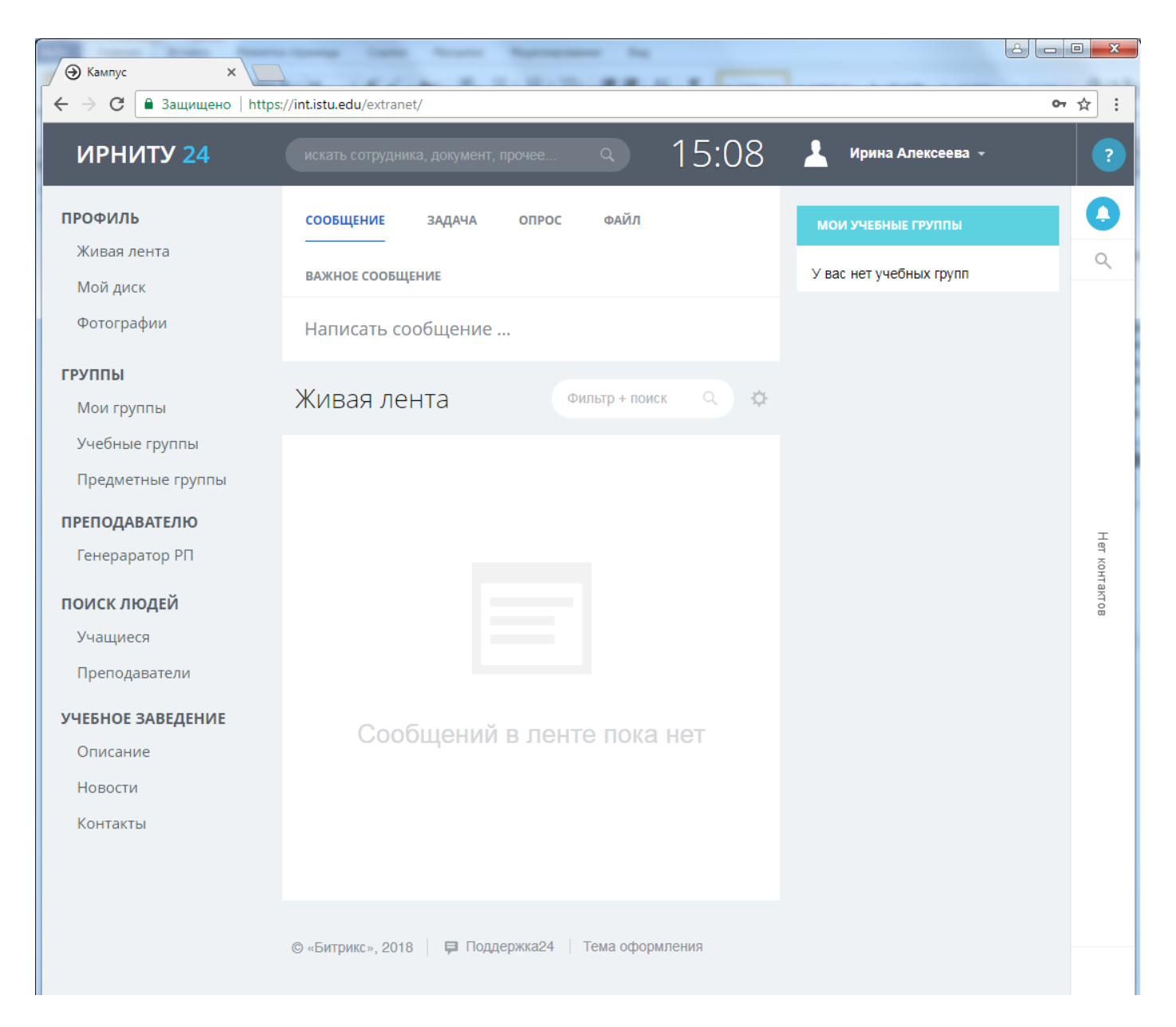

Слева расположены следующие пункты:

- 1) Профиль
  - 1.1) Живая лента раздел для общения пользователей
  - 1.2) Мой диск раздел для загрузки файлов
  - 1.3) Фотографии раздел личной фотогалереи

2) Группы

- 2.1) Мои группы ссылки на учебные группы преподавателя
- 2.2) Учебные группы все учебные группы университета
- 3) Преподавателю

### 3.1) *Генератор РП* – генератор рабочих программ дисциплин ИРНИТУ

4) Поиск людей – поиск среди пользователей по ФИО

Для возврата на главную страницу ЭОИС необходимо нажать на «**ИРНИТУ 24**», находящуюся в левом верхнем углу.

Для просмотра уведомлений, личных сообщений нажмите на значок колокольчика в правом верхнем углу под знаком вопроса.

Для удобства все Ваши контакты будут отображаться в правой стороне экрана.

Для быстрого поиска сотрудников или чатов, нажмите значок лупы, расположенный в правом верхнем углу под знаком колокольчика.